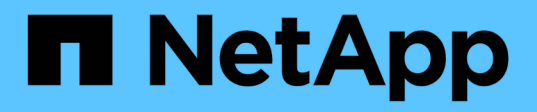

### Configurar a recuperação de desastres

SnapCenter Software 6.0

NetApp December 19, 2024

This PDF was generated from https://docs.netapp.com/pt-br/snapcenter/protectscsql/task\_disaster\_recovery\_scsql.html on December 19, 2024. Always check docs.netapp.com for the latest.

## Índice

| Configurar a recuperação de desastres                                                         | <br>1 |
|-----------------------------------------------------------------------------------------------|-------|
| Recuperação de desastres do plug-in SnapCenter para SQL Server                                | <br>1 |
| Recuperação de desastres de storage (DR) para plug-in SnapCenter para SQL Server              | <br>1 |
| Failback do plug-in do SnapCenter para storage secundário do SQL Server para storage primário | <br>2 |

## Configurar a recuperação de desastres

### Recuperação de desastres do plug-in SnapCenter para SQL Server

Quando o plug-in do SnapCenter estiver inativo, siga as etapas a seguir para alternar para um host SQL diferente e recuperar os dados.

#### Antes de começar

- O host secundário deve ter o mesmo sistema operacional, aplicativo e nome de host que o host principal.
- Envie o plug-in do SnapCenter para SQL Server para um host alternativo usando a página Adicionar host ou Modificar host. Consulte "Gerenciar hosts" para obter mais informações.

#### Passos

- 1. Selecione o host na página hosts para modificar e instalar o plug-in do SnapCenter para SQL Server.
- 2. (Opcional) substitua o plug-in do SnapCenter para arquivos de configuração do SQL Server do backup de recuperação de desastres (DR) para a nova máquina.
- Importe programações do Windows e SQL da pasta do plug-in do SnapCenter para SQL Server do backup de DR.

#### Informações relacionadas

Veja "APIs de recuperação de desastres"o vídeo.

# Recuperação de desastres de storage (DR) para plug-in SnapCenter para SQL Server

Você pode recuperar o plug-in do SnapCenter para armazenamento do SQL Server habilitando o modo DR para armazenamento na página Configurações globais.

#### Antes de começar

- Certifique-se de que os plug-ins estão no modo de manutenção.
- Quebre a relação SnapMirror/SnapVault. "Quebrando relacionamentos SnapMirror"
- Conete o LUN do secundário à máquina host com a mesma letra de unidade.
- Certifique-se de que todos os discos estejam conetados usando as mesmas letras de unidade usadas antes do DR.
- Reinicie o serviço de servidor MSSQL.
- · Certifique-se de que os recursos SQL estão novamente online.

#### Sobre esta tarefa

A recuperação de desastres (DR) não é compatível com configurações VMDK e RDM.

#### Passos

- 1. Na página Configurações, navegue até **Configurações > Configurações globais > recuperação de desastres**.
- 2. Selecione Ativar recuperação de desastres.

- 3. Clique em aplicar.
- 4. Verifique se a tarefa DR está ativada ou não clicando em Monitor > jobs.

#### Depois de terminar

• Se novos bancos de dados forem criados após o failover, os bancos de dados estarão no modo não DR.

Os novos bancos de dados continuarão operando como antes do failover.

 Os novos backups criados no modo DR serão listados em SnapMirror ou SnapVault (secundário) na página topologia.

Um ícone "i" é exibido ao lado dos novos backups para indicar que esses backups foram criados durante o modo DR.

- Você pode excluir o plug-in do SnapCenter para backups do SQL Server criados durante o failover usando a IU ou o cmdlet a seguir: Remove-SmBackup
- Após o failover, se você quiser que alguns dos recursos estejam em modo não DR, use o seguinte cmdlet: Remove-SmResourceDRMode

Para obter mais informações, consulte "Guia de referência de cmdlet do software SnapCenter".

 O servidor SnapCenter gerenciará os recursos de storage individuais (bancos de dados SQL) que estão no modo DR ou não DR, mas não o grupo de recursos com recursos de storage que estão no modo DR ou no modo não DR.

# Failback do plug-in do SnapCenter para storage secundário do SQL Server para storage primário

Depois que o plug-in do SnapCenter para o armazenamento primário do SQL Server estiver novamente on-line, você deve fazer o failback para o storage primário.

#### Antes de começar

- Coloque o plug-in do SnapCenter para SQL Server no modo Manutenção na página hosts gerenciados.
- Desconete o storage secundário do host e conete-se ao storage primário.
- Para fazer o failback para o storage primário, verifique se a direção da relação permanece a mesma antes do failover executando a operação de ressincronização reversa.

Para manter as funções de armazenamento primário e secundário após a operação de ressincronização reversa, execute novamente a operação de ressincronização reversa.

Para obter mais informações, consulte "Reverter a ressincronização das relações de espelho"

- Reinicie o serviço de servidor MSSQL.
- · Certifique-se de que os recursos SQL estão novamente online.

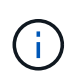

Durante o failover ou failback do plug-in, o status geral do plug-in não é atualizado imediatamente. O status geral do host e do plug-in é atualizado durante a operação de atualização subsequente do host.

#### Passos

- 1. Na página Configurações, navegue até **Configurações > Configurações globais > recuperação de desastres**.
- 2. Desmarque Ativar recuperação de desastres.
- 3. Clique em **aplicar**.
- 4. Verifique se a tarefa DR está ativada ou não clicando em **Monitor > jobs**.

#### Depois de terminar

Você pode excluir o plug-in do SnapCenter para backups do SQL Server criados durante o failover usando a IU ou o cmdlet a seguir: Remove-SmDRFailoverBackups

#### Informações sobre direitos autorais

Copyright © 2024 NetApp, Inc. Todos os direitos reservados. Impresso nos EUA. Nenhuma parte deste documento protegida por direitos autorais pode ser reproduzida de qualquer forma ou por qualquer meio — gráfico, eletrônico ou mecânico, incluindo fotocópia, gravação, gravação em fita ou storage em um sistema de recuperação eletrônica — sem permissão prévia, por escrito, do proprietário dos direitos autorais.

O software derivado do material da NetApp protegido por direitos autorais está sujeito à seguinte licença e isenção de responsabilidade:

ESTE SOFTWARE É FORNECIDO PELA NETAPP "NO PRESENTE ESTADO" E SEM QUAISQUER GARANTIAS EXPRESSAS OU IMPLÍCITAS, INCLUINDO, SEM LIMITAÇÕES, GARANTIAS IMPLÍCITAS DE COMERCIALIZAÇÃO E ADEQUAÇÃO A UM DETERMINADO PROPÓSITO, CONFORME A ISENÇÃO DE RESPONSABILIDADE DESTE DOCUMENTO. EM HIPÓTESE ALGUMA A NETAPP SERÁ RESPONSÁVEL POR QUALQUER DANO DIRETO, INDIRETO, INCIDENTAL, ESPECIAL, EXEMPLAR OU CONSEQUENCIAL (INCLUINDO, SEM LIMITAÇÕES, AQUISIÇÃO DE PRODUTOS OU SERVIÇOS SOBRESSALENTES; PERDA DE USO, DADOS OU LUCROS; OU INTERRUPÇÃO DOS NEGÓCIOS), INDEPENDENTEMENTE DA CAUSA E DO PRINCÍPIO DE RESPONSABILIDADE, SEJA EM CONTRATO, POR RESPONSABILIDADE OBJETIVA OU PREJUÍZO (INCLUINDO NEGLIGÊNCIA OU DE OUTRO MODO), RESULTANTE DO USO DESTE SOFTWARE, MESMO SE ADVERTIDA DA RESPONSABILIDADE DE TAL DANO.

A NetApp reserva-se o direito de alterar quaisquer produtos descritos neste documento, a qualquer momento e sem aviso. A NetApp não assume nenhuma responsabilidade nem obrigação decorrentes do uso dos produtos descritos neste documento, exceto conforme expressamente acordado por escrito pela NetApp. O uso ou a compra deste produto não representam uma licença sob quaisquer direitos de patente, direitos de marca comercial ou quaisquer outros direitos de propriedade intelectual da NetApp.

O produto descrito neste manual pode estar protegido por uma ou mais patentes dos EUA, patentes estrangeiras ou pedidos pendentes.

LEGENDA DE DIREITOS LIMITADOS: o uso, a duplicação ou a divulgação pelo governo estão sujeitos a restrições conforme estabelecido no subparágrafo (b)(3) dos Direitos em Dados Técnicos - Itens Não Comerciais no DFARS 252.227-7013 (fevereiro de 2014) e no FAR 52.227- 19 (dezembro de 2007).

Os dados aqui contidos pertencem a um produto comercial e/ou serviço comercial (conforme definido no FAR 2.101) e são de propriedade da NetApp, Inc. Todos os dados técnicos e software de computador da NetApp fornecidos sob este Contrato são de natureza comercial e desenvolvidos exclusivamente com despesas privadas. O Governo dos EUA tem uma licença mundial limitada, irrevogável, não exclusiva, intransferível e não sublicenciável para usar os Dados que estão relacionados apenas com o suporte e para cumprir os contratos governamentais desse país que determinam o fornecimento de tais Dados. Salvo disposição em contrário no presente documento, não é permitido usar, divulgar, reproduzir, modificar, executar ou exibir os dados sem a aprovação prévia por escrito da NetApp, Inc. Os direitos de licença pertencentes ao governo dos Estados Unidos para o Departamento de Defesa estão limitados aos direitos identificados na cláusula 252.227-7015(b) (fevereiro de 2014) do DFARS.

#### Informações sobre marcas comerciais

NETAPP, o logotipo NETAPP e as marcas listadas em http://www.netapp.com/TM são marcas comerciais da NetApp, Inc. Outros nomes de produtos e empresas podem ser marcas comerciais de seus respectivos proprietários.